# VOLUMEPACK para Ninjatrader v3.01

### **Riesgo financiero**

Las operaciones en los mercados financieros pueden traer consigo un alto nivel de riesgo, el cual no es apto para algunos inversionistas. El alto nivel de apalancamiento que ofrece el mercado podría favorecerle o actuar en su contra. Antes de involucrarse en los mercados financieros debe analizar cuidadosamente los objetivos de su inversión, su nivel de experiencia, y su disposición a tomar riesgos. Existe la posibilidad de sufrir pérdidas que sobrepasan su inversión inicial y por lo tanto, no debe invertir dinero que no esté en posición de perder. Como inversionista usted debe de estar consciente de todos los riesgos relacionados con las transacciones y buscar, en caso de tener dudas, asesoramiento de expertos.

Cualquier información proporcionada por este software es suministrada como comentario general sobre el mercado y no constituye asesoramiento para invertir. Forexandcodes no se hace responsable por pérdidas o daños, incluyendo pero sin limitación, la pérdida de ganancias ocasionada directa o indirectamente por el uso o la dependencia a información proporcionada en este sitio Web.

#### Descarga del indicador

Podemos descargar el indicador en el siguiente enlace: https://forexandcodes.com/downloads/BigTrade.zip

## Instalación

Desde el menú del NinjaTrader 7 ir a: Fichero , Utilidades y finalmente importar ninja Script (File -> Utilities -> Import NinjaScript )

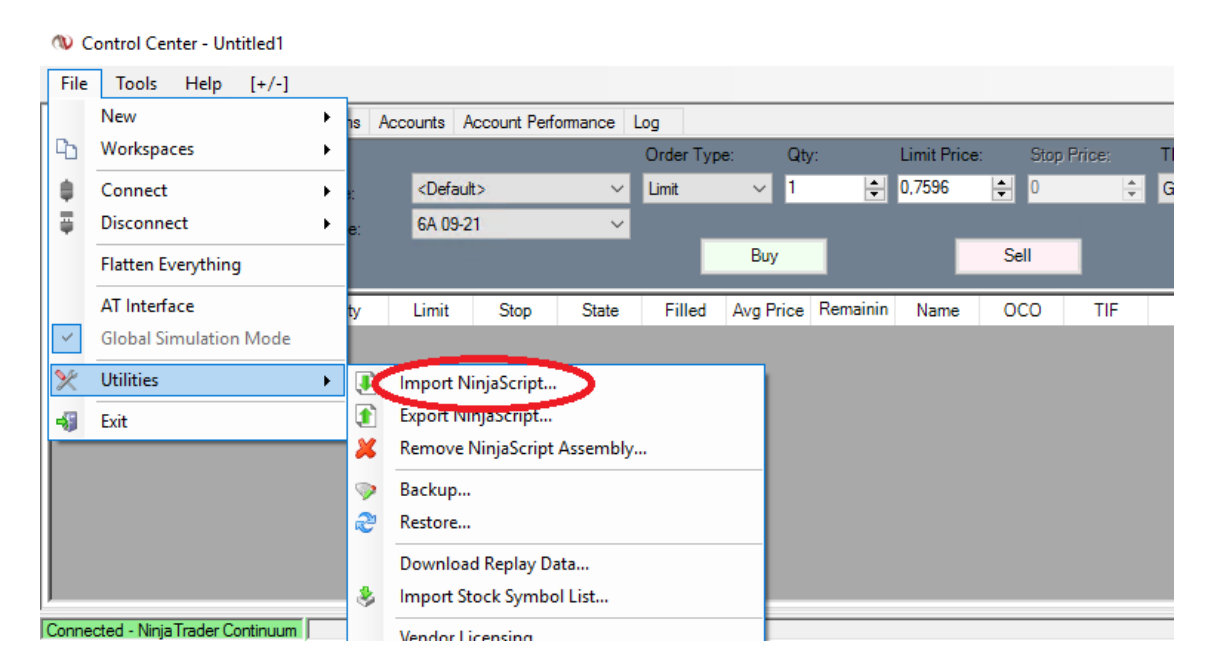

Buscamos la carpeta donde tenemos el archivo ZIP con el indicador, normalmente será la carpeta Descargas, si acabamos de descargar el indicador de la web de forexandcodes.com.

| WImport NinjaScript Archive File (.zip) |                   |                       |                     |           |                   |                  |   |  |  |  |  |
|-----------------------------------------|-------------------|-----------------------|---------------------|-----------|-------------------|------------------|---|--|--|--|--|
| 🌀 🗇 🏓 🔹 Prueba 🔹                        |                   |                       |                     | - 5       | Buscar Prueba     |                  | 2 |  |  |  |  |
| Organizar 🔻 Nueva carpeta               | а                 |                       |                     |           |                   | · ·              | 0 |  |  |  |  |
| ★ Favoritos                             | Nombre ^          | Fecha de modificación | Тіро                | Tamaño    |                   |                  |   |  |  |  |  |
| 🐌 Descargas                             | 鷆 .vscode         | 23/03/2021 0:00       | Carpeta de archivos |           |                   |                  |   |  |  |  |  |
| SETS DE ROBOTS                          | 🔚 BigTrade.zip    | 26/06/2021 19:17      | Archivo WinRAR ZIP  | 15.122 KB |                   |                  |   |  |  |  |  |
| Sitios recientes                        |                   |                       |                     |           |                   |                  |   |  |  |  |  |
|                                         |                   |                       |                     |           |                   |                  |   |  |  |  |  |
| 🕞 Bibliotecas                           |                   |                       |                     |           |                   |                  |   |  |  |  |  |
| Documentos                              |                   |                       |                     |           |                   |                  |   |  |  |  |  |
| Música                                  |                   |                       |                     |           |                   |                  |   |  |  |  |  |
| Vídeos                                  |                   |                       |                     |           |                   |                  |   |  |  |  |  |
|                                         |                   |                       |                     |           |                   |                  |   |  |  |  |  |
| Equipo                                  |                   |                       |                     |           |                   |                  |   |  |  |  |  |
| emporal (\\srv01)                       |                   |                       |                     |           |                   |                  |   |  |  |  |  |
| C en BIGBOY                             |                   |                       |                     |           |                   |                  |   |  |  |  |  |
| 🖵 D en BIGBOY                           |                   |                       |                     |           |                   |                  |   |  |  |  |  |
| 🖵 I en BIGBOY                           |                   |                       |                     |           |                   |                  |   |  |  |  |  |
| T en BIGBOY                             |                   |                       |                     |           |                   |                  |   |  |  |  |  |
| N <u>o</u> mb                           | rre: BigTrade.zip |                       |                     | •         | NinjaScript Archi | ive File (*.zip) | - |  |  |  |  |
|                                         |                   |                       |                     |           | Abrir 🗸           | Cancela          | r |  |  |  |  |
|                                         |                   |                       |                     |           |                   |                  |   |  |  |  |  |

# Una vez seleccionado el archivo del indicador, pulsamos el botón Abrir.

| File   | Tool    | s Hel       | p [+/-]        |               |                                                                                                    |             |               |                           |          |          |       |        |          |        |
|--------|---------|-------------|----------------|---------------|----------------------------------------------------------------------------------------------------|-------------|---------------|---------------------------|----------|----------|-------|--------|----------|--------|
| Orders | Stra    | tegies      | Executions     | Positions     | Accounts                                                                                                    | Account     | Performanc    | e 🛛 Log                   | 1        |          |       |        |          |        |
| Bio    | ł       | Ask         | Last           |               |                                                                                                    |             |               | Orde                      | r Type:  | Qty:     | Limit | Price: | Stop Pri | ce: TI |
| n/a    | э       | n/a         | n/a            | Туре:         | <def< td=""><td>ault&gt;</td><td></td><td><ul> <li>Limit</li> </ul></td><td>-</td><td>1</td><td>÷ 0</td><td>÷</td><td>0</td><td>*</td></def<> | ault>       |               | <ul> <li>Limit</li> </ul> | -        | 1        | ÷ 0   | ÷      | 0        | *      |
|        | a<br>an | n/a<br>High | n/a<br>Low     | Name:         | 6A 0                                                                                                    | 6-18        |               | •                         |          |          |       |        |          |        |
| n/a    | 3       | n/a         | n/a            |               |                                                                                                    |             |               |                           | Bu       | Ψ.       |       | S      | ell      |        |
| Instru | ime     | Action      | Order Ty       | ı<br>Qty      | Limit                                                                                                    | Stop        | State         | Filled                    | Avg Pric | Remainin | Name  | 000    | TIF      | GTD    |
|        |         |             |                |               |                                                                                                    |             |               |                           |          |          |       |        |          |        |
|        |         |             |                |               |                                                                                                    |             |               |                           |          |          |       |        |          |        |
|        |         |             |                |               |                                                                                                    |             |               |                           |          |          |       |        |          |        |
|        |         |             | 1-             | e:1 (         |                                                                                                    |             |               |                           | il       |          |       |        |          |        |
|        | mpor    | t Ninja:    | SCRIPT AFCDI   | ve File (.z   | ip)                                                                                                    |             |               | Ă                         |          |          |       |        |          |        |
|        | Ninja'  | frader s    | uccessfully in | nported all i | ndicators/st                                                                                                    | rategies co | ontained in I | the                       |          |          |       |        |          |        |
|        | Ninjas  | Script Ar   | chive File.    |               |                                                                                                    |             |               |                           |          |          |       |        |          |        |
|        |         |             |                |               |                                                                                                    |             |               |                           |          |          |       |        |          |        |
|        |         |             |                |               |                                                                                                    |             | AC6           | ptar j                    |          |          |       |        |          |        |
|        |         |             |                |               |                                                                                                    |             |               |                           | -        |          |       |        |          |        |
|        |         |             |                |               |                                                                                                    |             |               |                           |          |          |       |        |          |        |
|        |         |             |                |               |                                                                                                    |             |               |                           |          |          |       |        |          |        |
|        |         |             |                |               |                                                                                                    |             |               |                           |          |          |       |        |          |        |
|        |         |             |                |               |                                                                                                    |             |               |                           |          |          |       |        |          |        |
|        |         |             |                |               |                                                                                                    |             |               |                           |          |          |       |        |          |        |

Nos debe aparecer una ventana tal y como se ve en la foto superior donde nos indica que la instalación ha sido exitosa.

Una vez instalado correctamente el indicador, ya podemos proceder a insertarlo en cualquier gráfico:

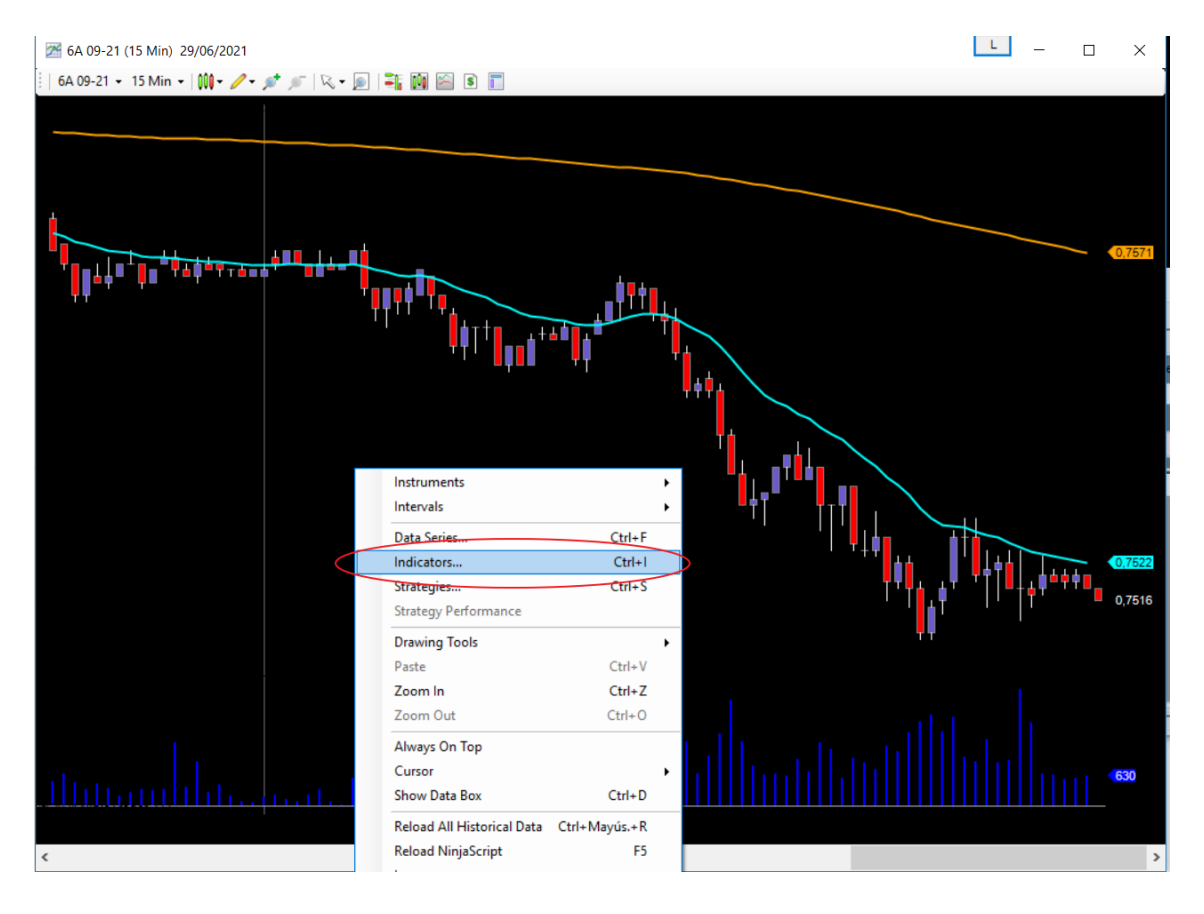

Hacemos click con el botón derecho del ratón sobre el gráfico donde queramos insertar el indicador BIGTRADE y pulsamos en el menú "indicators…", nos aparecerá una ventana con los distintos indicadores que tenemos disponibles en Ninja, uno de ellos será el BIGTRADE que acabamos de instalar (ver siguiente imagen).

Hacemos doble click sobre el indicador a agregar al gráfico, en este caso el BIGTRADE.

No olvidar introducir el código de usuario (normalmente el email del usuario) y el password. Este último es el código de activación que recibimos por email al hacer la compra del indicador.

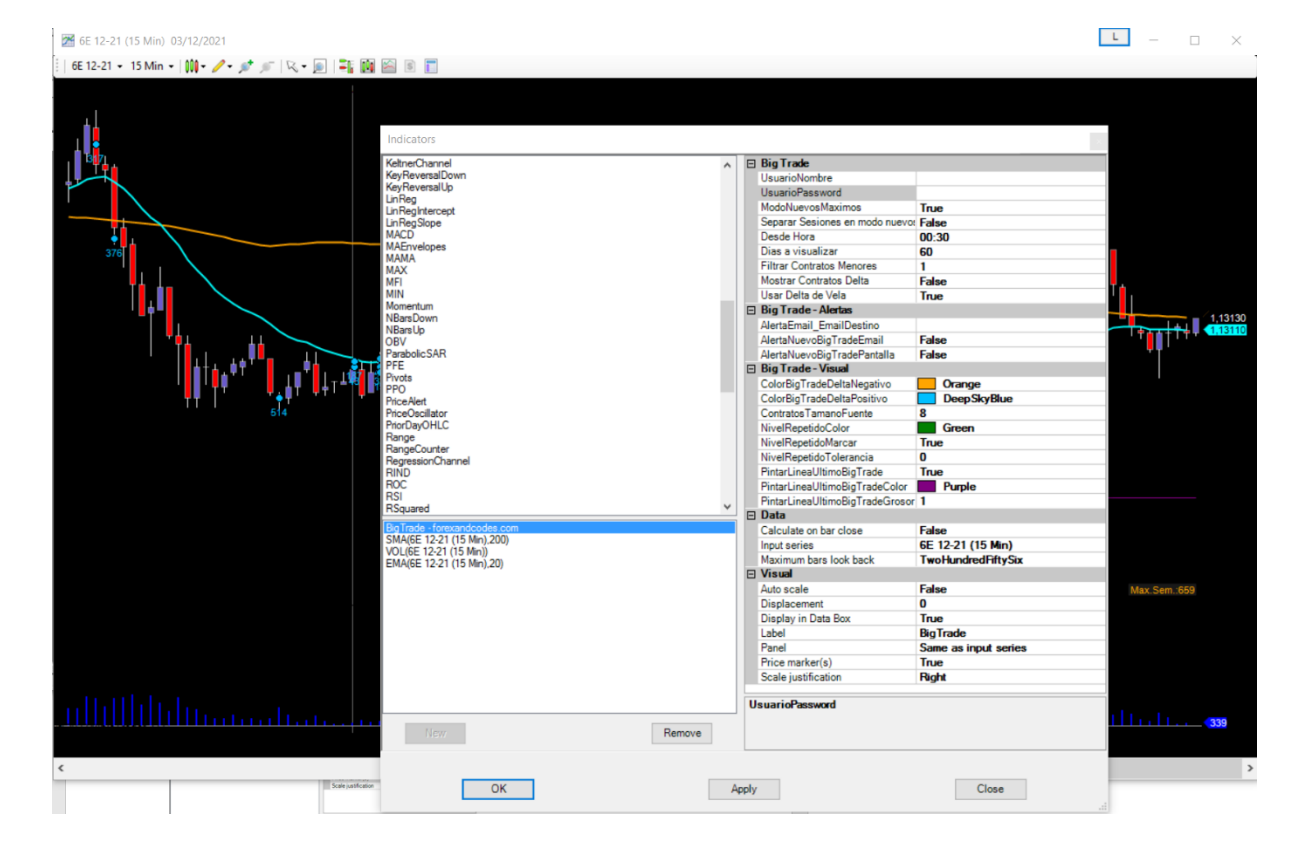

y luego pulsamos el botón OK.

| letherChannel /<br>/eyReversalDown<br>/eyReversalUp<br>inReg<br>InRegintercept<br>inRegSlope<br>//CD |   | BigTrade                        |                      |  |  |  |
|----------------------------------------------------------------------------------------------------|---|---------------------------------|----------------------|--|--|--|
| leyReversalLown<br>/eyReversalUp<br>inReg<br>inRegIntercept<br>inRegSlope<br>MCD                     |   | Haussia Masshar                 |                      |  |  |  |
| wyneversaupp<br>inReg<br>inReglatercept<br>inRegSlope                                                |   | Usuarioivombre                  |                      |  |  |  |
| in Regintercept<br>in RegSlope                                                                       |   | UsuarioPassword                 |                      |  |  |  |
| in Reg Slope                                                                                         |   | ModoNuevosMaximos               | True                 |  |  |  |
| AACD .                                                                                               |   | Separar Sesiones en modo nuevos | False                |  |  |  |
| INCO                                                                                                 |   | Desde Hora                      | 00:30                |  |  |  |
| IAEnvelopes                                                                                          |   | Dias a visualizar               | 60                   |  |  |  |
| ANA<br>AY                                                                                            |   | Filtrar Contratos Menores       | 1                    |  |  |  |
| IFI                                                                                                  |   | Mostrar Contratos Delta         | False                |  |  |  |
| lin                                                                                                  |   | Usar Delta de Vela              | True                 |  |  |  |
| omentum                                                                                              | Ξ | Big Trade - Alertas             |                      |  |  |  |
| BarsDown                                                                                             |   | AlertaEmail EmailDestino        |                      |  |  |  |
| ibarsup<br>)RV                                                                                       |   | AlertaNuevoBigTradeEmail        | False                |  |  |  |
| arabolicSAR                                                                                          |   | AlertaNuevoBigTradePantalla     | False                |  |  |  |
| FE                                                                                                   | E | Big Trade - Visual              |                      |  |  |  |
| ivots                                                                                                |   | ColorBigTradeDeltaNegativo      | Orange               |  |  |  |
| PO                                                                                                   |   | ColorBigTradeDeltaPositivo      | Deen SkyBlue         |  |  |  |
| ncemen                                                                                               |   | Contrator Tamano Fuente         | 2                    |  |  |  |
| horDavOHLC                                                                                           |   | NivelRepetidoColor              | Gman                 |  |  |  |
| lange                                                                                                |   | Nivel Repetide Marcar           | True                 |  |  |  |
| langeCounter                                                                                         |   | NivelRepetidoMarcar             | True                 |  |  |  |
| RegressionChannel                                                                                    |   | NiverRepetido i olerancia       | U<br>T               |  |  |  |
| IND                                                                                                  |   | PintarLineaUltimoBigTrade       | Irue                 |  |  |  |
|                                                                                                    |   | PintarLineaUltimoBigTradeColor  | Purple               |  |  |  |
| Second                                                                                               | - | PintarLineaUltimoBigTradeGrosor |                      |  |  |  |
| The set of second real real real real real real real real                                            |   | Data                            |                      |  |  |  |
| MA/SE 12-21 (15 Min) 200)                                                                            |   | Calculate on bar close          | False                |  |  |  |
| OL(6E 12-21 (15 Min))                                                                                |   | Input series                    | 6E 12-21 (15 Min)    |  |  |  |
| MA(6E 12-21 (15 Min),20)                                                                             |   | Maximum bars look back          | TwoHundredFiftySix   |  |  |  |
|                                                                                                    | Ξ | Visual                          |                      |  |  |  |
|                                                                                                    |   | Auto scale                      | False                |  |  |  |
|                                                                                                    |   | Displacement                    | 0                    |  |  |  |
|                                                                                                    |   | Display in Data Box             | True                 |  |  |  |
|                                                                                                    |   | Label                           | BigTrade             |  |  |  |
|                                                                                                    |   | Panel                           | Same as input series |  |  |  |
|                                                                                                    |   | Price marker(s)                 | True                 |  |  |  |
|                                                                                                    |   | Scale justification             | Right                |  |  |  |
|                                                                                                    | U | UsuarioPassword                 |                      |  |  |  |
| New Remove                                                                                           |   |                                 |                      |  |  |  |

Ahora ya se nos mostrará el gráfico con el indicador instalado y funcionando.

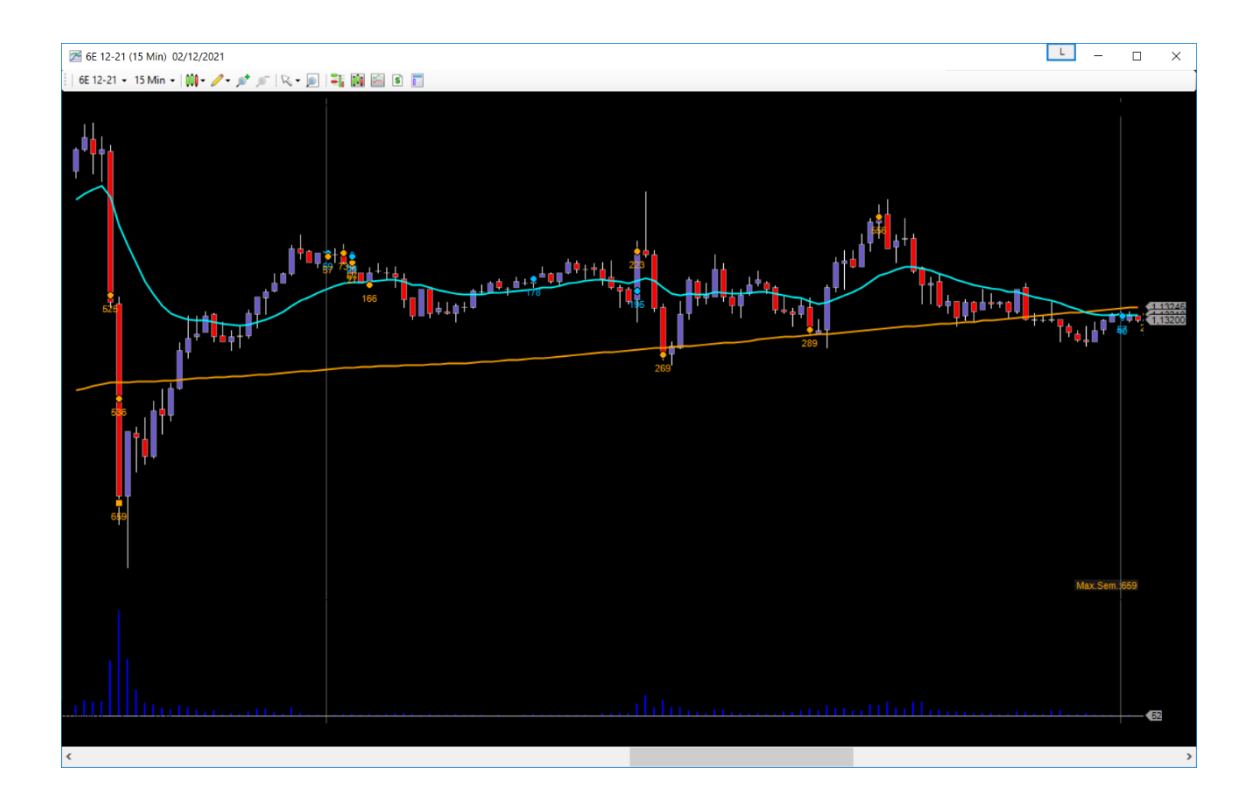

## Descripción del Indicador

El bigtrade nos va indicando las entradas de gran volumen en un momento y en un nivel de precio concreto. Es muy útil como confirmación o señal para nuestros Setups. También se puede usar como zonas para hacer gestión, es decir tomar parciales y/o subir el stop loss.

Ese big trade puede ser un volumen comprador o vendedor en ese momento. En el punto donde indicamos un Bigtrade el indicador nos muestra debajo el volumen en número de contratos.

### Novedades de la versión 3.1

- Poder separar los bigtrades por sesiones (asiática, europea y americana)
- Poder personalizar más en fuentes y colores el indicador.

 Muestra los bigtrades que son máximos semanales con un cuadrado para diferenciarlos.

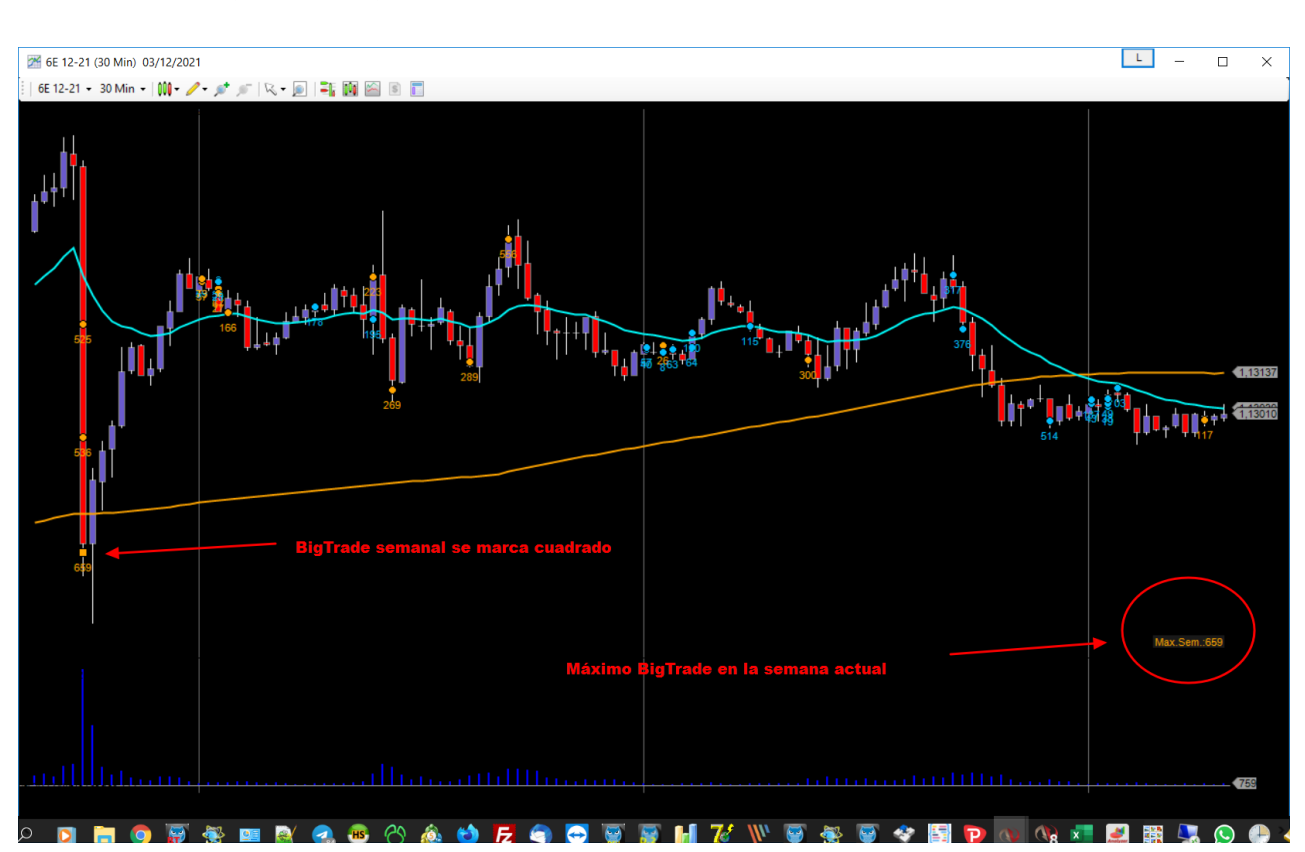

 Nos muestra también el bigtrade máximo semanal de forma númerica en una esquina del gráfico.

# Descripción de los parámetros

"UsuarioNombre" : Usuario proporcionado por "forexandcodes", necesario para activar los indicadores. Normalmente es el correo electrónico usado para el registro en la web.

"UsuarioPassword": Código proporcionado por "forexandcodes", necesario para activar los indicadores.

"ModoNuevosMaximos" Tenemos 2 modos de trabajo con el BIGTRADE:

- Modo nuevos máximos, donde cada bigtrade nos señala una entrada con un volumen mayor que el anterior bigtrade. Es decir, para que el indicador pinte el nuevo bigtrade, este tiene que tener mayor volumen que al anterior, esto será así hasta el cambio de día donde el indicador se inicializa y se vuelve a contar las nuevas entradas de volumen y así.  El otro modo de trabajo será el modo filtro, donde el indicador nos muestra entradas puntuales de volumen siempre que supere un número de contratos.

"Separar sesiones en modo nuevos máximos": Podemos hacer que se nos muestren los bigtrades separados por sesiones de negociación: sesión asiática (desde las 00:00 CET), sesión europea( 08:00 CET), sesión americana (14:00 CET). En modo nuevos máximos, como hemos comentado antes se muestran solo bigtrades que sean mayores que el anterior, pero al activar este modo de separar sesiones, cuando hay un cambio de sesión ya no se tiene en cuenta el máximo anterior y se vuelven a mostrar así los nuevos máximos.

"DesdeHora" : Desde que hora del día comienza el indicador a funcionar, normalmente empezará a las 00:30 para no mostrar los primeros bigtrades del día que serán muy pequeños y no nos interesan y nos llenarían la pantalla de información.

"Días a visualizar": Cuantos días queremos visualizar bigtrades hacía atrás en el tiempo. Cuantos más días más tardará el indicador en dibujar en pantalla.

"FiltrarContratosMenores": Si en el parámetro anterior "modonuevosmaximos" hemos puesto False, entonces estaremos trabajando en el modo filtro y en con este parámetro podremos filtrar para solo ver BIGTRADES mayores a un volumen concreto.

"AlertaNuevoBigTradeEmail": Si ponemos True el indicador nos enviará por email un aviso cuando aparezca un nuevo BigTrade .

"AlertaEmail\_EmailDestino": email del destinatario al que queremos enviar el email de aviso.

Nota: Para los avisos por email debe configurar primero el envío de los mismos en el panel de control de Ninja, Menu Tools -> Options.

| ♥ Options × |               |               |            |            |           |                |           |            |          |
|-------------|---------------|---------------|------------|------------|-----------|----------------|-----------|------------|----------|
| General     | Strategies    | Simulator     | Log        | Commission | ATI       | Data           | RSS       | Misc       |          |
| Mail set    | up (leave bla | ank for defau | ult)       | F          | latten po | sitions        |           |            |          |
| Server:     | smtp          | .gmail.com    |            |            |           |                |           |            | 1.1.1    |
| Port:       | 587           | •             | SSL        |            | Time to   | o flatten:     |           | 0:00:00    | •        |
| User:       | testu         | ser           |            |            |           | FI             | atten all |            |          |
| Passwo      | ord:          | •••••         |            |            |           |                |           |            |          |
|             | Т             | est           |            |            |           | D              | isplay n  | ext step t | button 🔽 |
| Mail ale    | rt message:   | s to:         |            |            |           |                |           |            |          |
|             | testu         | ser@gmail.c   | om         |            |           |                |           |            |          |
|             |               |               |            |            |           |                |           |            |          |
|             |               |               | <u>о</u> к | ]          |           | <u>C</u> ancel |           |            |          |

"AlertaNuevoBigTradePantalla": El indicador nos avisa en la ventana de avisos de Ninja de un nuevo BigTrade.

"ColorBigTradeDeltaNegativo" : Color cuando el BigTrade tiene un volumen mayoritariamente vendedor.

"ColorBigTradeDeltaPositivo" : Color cuando el BigTrade tiene un volumen mayoritariamente comprador.

"ContratosTamanoFuente" : Tamaño de la letra que nos muestra el número de contratos.

"NivelRepetidoMarcar": Podemos hacer que el indicador nos marque cuando un Bigtrade aparece en la misma "zona" de precios que otros BigTrades aparecidos antes, lo cual va a hacer que tenga más importancia. Para esto ponemos true en este parámetro.

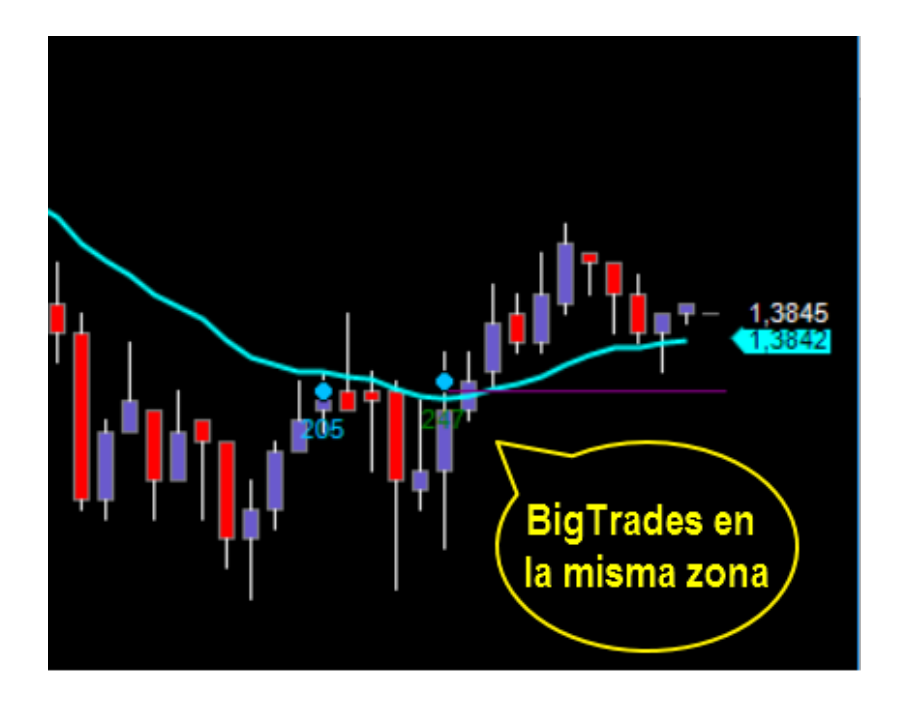

"NivelRepetidoColor": Si hemos marcado con TRUE el parámetro anterior, entonces se nos pintará la etiqueta con el número de contratos con este color para indicarnos que el bigtrade ha salido en la misma zona de precio que un BigTrade anterior.

"NivelRepetidoTolerancia":Para que según los 2 parámetros anteriores, se nos marque una zona de precios, hay que indicarle que consideramos una zona de precio similar, y esto será el nivel de precio del último BigTrade mas o menos una pequeña tolerancia, por ejemplo podría ser 0,0001 en el EURUSD(1 pip) o 0,5 puntos en el SP500 etc.

"PintarLineaUltimoBigTrade": este parámetro sirve para proyectar una línea desde el último bigtrade hacia el final del gráfico a la derecha, con lo cual nos índica cual es el último BigTrade que ha salido, que normalmente suele tener bastante importancia.

"PintarLineaUltimoBigTradeColor": Color de la línea que nos marca el último Bigtrade.

"PintarLineaUltimoBigTradeGrosor": Grosor en pixeles de la línea que nos marca el último BigTrade.

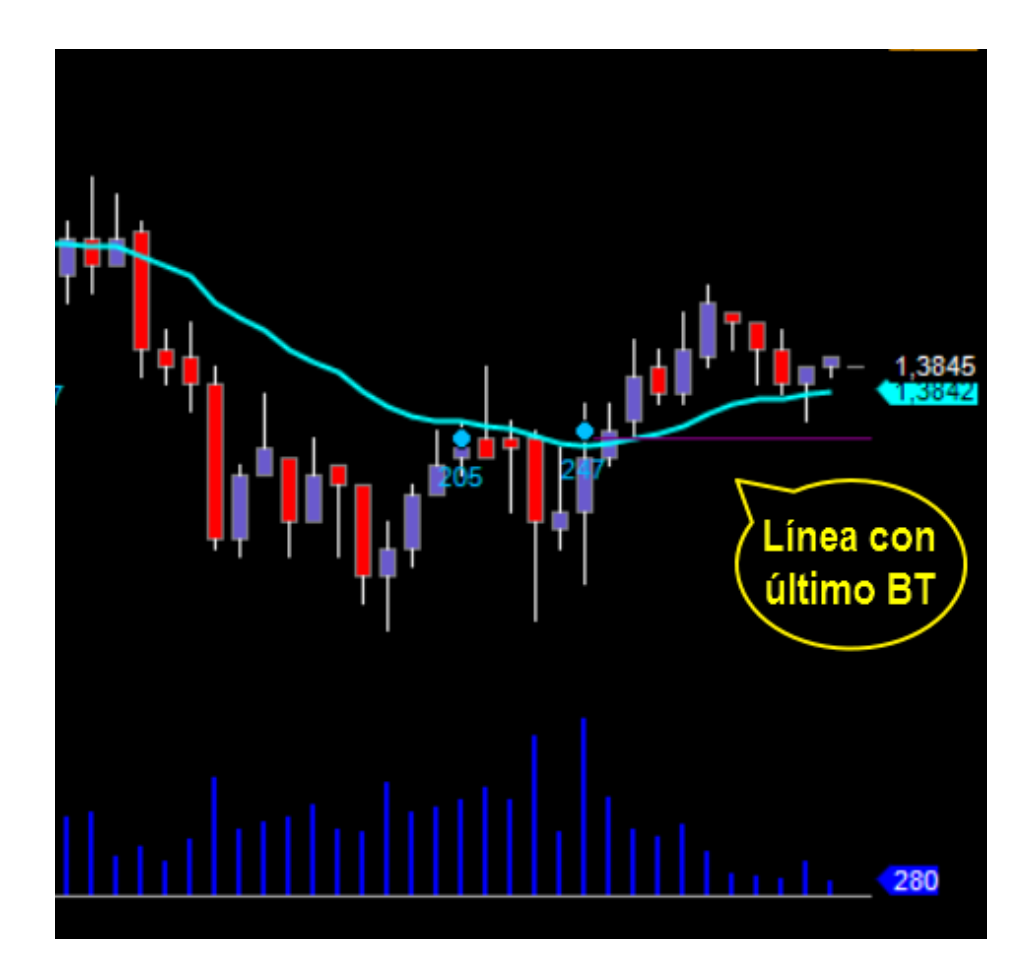

Contacto:

No dude en ponerse en contacto para cualquier aclaración, sugerencia etc. al correo <u>info@forexandcodes.com</u>

Puede seguir noticias sobre nuestros indicadores en twitter: @forexandcodes y en el blog <u>https://forexandcodes.com/blog</u>